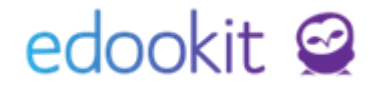

## Uvolnění z předmětu (v 1.1)

Níže popsaný návod je určen pro uživatele s rolí "Administrátor", není-li uvedeno jinak.

Obsah:

Uvolnění žáka

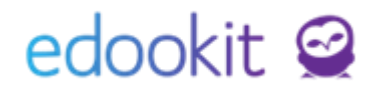

## Uvolnění žáka

Stav uvolněn umožňuje zapsat žáka, který se bude zobrazovat standardně v docházce daného kurzu, ale případná zadaná absence se nebude počítat do celkové absence žáka.

Pokud potřebujete, aby uvolněný žák nevystupoval v docházce kurzu a tento kurz se žákovi nezobrazoval v jeho rozvrhu hodin, napište nám prosím zprávu a my pro vaší školu upravíme potřebná nastavení.

Pokud chcete žáka zapsat ve stavu uvolněn je možné provést zápis dvěma způsoby.

## 1. Agenda: Kurzy -> detail kurzu -> + Přidání nového stavu Uvolněn pro vybraného žáka

Ze seznamu kurzů vyberete ten, ze kterého si přejete žáka uvolnit (zde např. Tv). V detailu kurzu v záložce Členové přidáte přes modré + vybraného žáka.

| Kurzy       |                          |                    |                  |             |                               |                         |
|-------------|--------------------------|--------------------|------------------|-------------|-------------------------------|-------------------------|
| Kurzy       | > <sub>Tv d</sub> - 5./  | A                  |                  |             |                               |                         |
| Kurz        | Přílohy                  | Předměty kurzu (1) | Kategorie zadání | Členové (4) | Plánovací karty (1) Hodiny (2 | 21) Sekce kurzu Rubriky |
| Náhle<br>we | d pro typ klienta<br>b ∽ | 1-4/4 +            |                  |             |                               |                         |
|             |                          | Jméno osoby        | Avatar           | Role        | Aktuální sta                  | v Poznámka              |
|             |                          | Čech Filip         |                  | Učitel      | Aktivní 1.9.2                 | 2017-31.8.2018          |
|             |                          | Jelínková Magda    |                  | Žák         | Aktivní Od (                  | 01.09.                  |
|             |                          | Kučerová Simon     | a 🚺              | Žák         | Aktivní Od (                  | 01.09.                  |
|             |                          | Marková Barbora    | a 👰              | Žák         | Aktivní Od (                  | 01.09.                  |
|             |                          |                    |                  |             |                               |                         |

Žáka zapíšete ve stavu Uvolněn od vybraného data.

| Osoby:     | Jelínková Magda |        |
|------------|-----------------|--------|
| Zápis do:  | Tv d - 5.A      |        |
| Role:      | Žák             | $\sim$ |
| Stav:      | Uvolněn         | $\sim$ |
| Platný od: | 1.10.2017       | ]      |
|            | ✓ Uložit Zavřít |        |

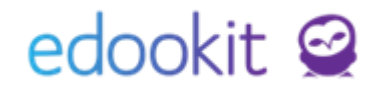

Po zapsání bude mít tedy v kurzu žák 2 stavy zápisu - přímý zápis stav Uvolněn a zápis Aktivní přes skupinu.

| $\diamond$ | Jelínková Magda | Žák | Uvolněn Od 01.10.<br>Aktivní Od 01.09. |
|------------|-----------------|-----|----------------------------------------|
|            |                 |     |                                        |

## 2. Agenda: Lidé -> detail žáka -> záložka Zápis + Přidání nového stavu Uvolněn pro vybraného žáka

V detailu vybraného žáka vyberte záložku zápis. U sekce Zápis do kurzu kliknete na ikonu + a přidáte nový zápis.

| Záci | Zeměstneno                                      | i Rodiče         | Všechny | osoby Skupiny V      | Import caob 0   | véřovací log | Školní metrika 🗸  | Sjednocení o | dob                              |                                          |                   |
|------|-------------------------------------------------|------------------|---------|----------------------|-----------------|--------------|-------------------|--------------|----------------------------------|------------------------------------------|-------------------|
| Zác  | Zéci <sup>2</sup> Jelínková Magda (student 5.A) |                  |         |                      |                 |              |                   |              |                                  |                                          |                   |
| Oso  | bní údaje                                       | Data pro U       | V Záp   | is do organizace (1) | Rodina (2)      | Osobní sy    | stémové údaje     | Aloce (17)   | Interní (nepublikované) poznámky | Portfolio žáka Zápis (2/5/22)            | Výchovná opatření |
| ~    | Zápis do                                        | třídy (2)        |         |                      |                 |              |                   |              |                                  |                                          | •                 |
| N    | hied pro typ klie                               | nta .            |         |                      |                 |              |                   |              |                                  |                                          |                   |
|      | veb v                                           | 1-2/2            | . *     |                      |                 |              |                   |              |                                  |                                          |                   |
|      |                                                 |                  | Aveter  | Role                 |                 | •            | Aktuální stav     |              | Poznámka                         | Zapsán v                                 | Typ zápisu        |
|      | ۲                                               |                  | No.     | Student              |                 |              | Nesktivní Od 01.  | 09.          |                                  | 4.A (2015/2016, 2016/2017)<br>(Uzavřeno) | Přímý zápis       |
|      | ۲                                               |                  | 10 A    | Student              |                 |              | Aktivní Od 01.09. |              |                                  | 5.A                                      | Přímý zápis       |
| ~    | Zépis do                                        | skupiny (5)      |         |                      |                 |              |                   |              |                                  |                                          |                   |
| NA   | hiad pro typ klia<br>veb v                      | 1-5/5            | +       |                      |                 |              |                   |              |                                  |                                          |                   |
|      |                                                 |                  |         | Avatar               | Role            |              |                   |              | * Aktuélní stav                  | Poznámka                                 |                   |
|      | ۲                                               |                  |         |                      | Student         | :            |                   |              | Nesktivní Od 01.09.              |                                          |                   |
|      | ۲                                               |                  |         |                      | Student         | :            |                   |              | Aktivní Od 01.09.                |                                          |                   |
|      | ۲                                               |                  |         |                      | Student         | :            |                   |              | Aktivní Od 01.09.                |                                          |                   |
|      | ۲                                               |                  |         |                      | Student         | :            |                   |              | Aktivní Od 1.9.2016              |                                          |                   |
|      | ۲                                               |                  |         |                      | Student         |              |                   |              | Aktivní Od 01.09.                |                                          |                   |
| ~    | Zépis do                                        | kurzu (22)       |         |                      |                 |              |                   |              |                                  |                                          |                   |
| NA   | hiad pro typ klia<br>veb ~                      | nta<br>1-22 / 22 | 1 +     |                      |                 |              |                   |              |                                  |                                          |                   |
|      |                                                 |                  |         | Zepsén v             |                 |              |                   | Role         |                                  | * Aktuélní stev                          |                   |
|      |                                                 |                  |         | Aj 1 - 4.A, 5.A      | (2015/2016, 201 | 6/2017)      |                   | Zák          |                                  | Nesktivní Od 01.09.                      |                   |
|      |                                                 |                  |         | Hv - 4.A (2015       | /2016, 2016/20: | 17)          |                   | Zák          |                                  | Nesktivní Od 01.09.                      |                   |
|      |                                                 |                  |         | M - 4.A (2015/       | 2016, 2016/201  | 7)           |                   | Zék          |                                  | Nesktivní Od 01.09.                      |                   |
|      |                                                 |                  |         | Př - 4.A (2015       | /2016, 2016/201 | 7)           |                   | Zék          |                                  | Nesktivní Od 01.09.                      |                   |
|      |                                                 |                  |         | Tv - 4.A (2015       | /2016, 2016/201 | .7)          |                   | Zák          |                                  | Nesktivní Od 01.09.                      |                   |

Žáka zapíšete ve stavu Uvolněn od vybraného data.

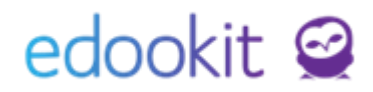

| Osoby:     | Jelínková Magda     |        |
|------------|---------------------|--------|
| Zápis do:  | Tv d - 5.A          |        |
| Role:      | Žák                 | $\sim$ |
| Stav:      | Uvolněn             | $\sim$ |
| Platný od: | 1.10.2017           |        |
|            | <b>✓ Uložit</b> Zar | vřít   |

Po zapsání bude mít tedy v kurzu žák 2 stavy zápisu - přímý zápis stav Uvolněn a zápis Aktivní přes skupinu.

|  | > | Jelínková Magda | Žák Žák | Uvolněn Od 01.10.<br>Aktivní Od 01.09. |
|--|---|-----------------|---------|----------------------------------------|
|--|---|-----------------|---------|----------------------------------------|